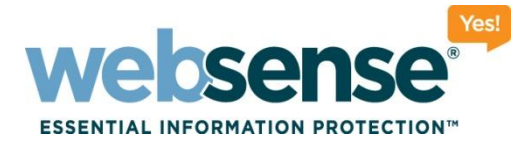

# **Identifying and resolving Websense** Web Security v7.6 logging issues when reports are blank

Webinar January 2012

web security I data security I email security

Vebsense, Inc. All rights reserved.

1010111010

201010101011101010

1100100110101101

101010111010100

### **Webinar Presenter**

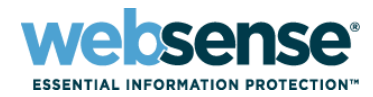

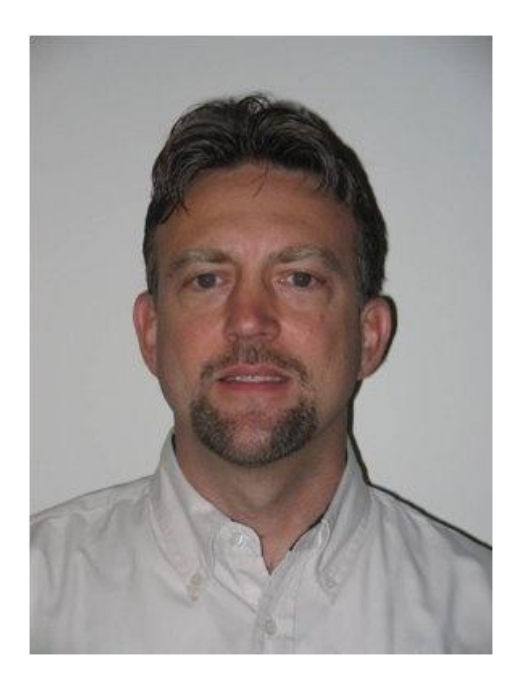

#### **Greg Didier**

- Title: Support Specialist
- Accomplishments:
  - 9 years supporting
    Websense products
- Qualifications:
  - Technical Support Mentor
  - Product Trainer

# **Goals And Objectives**

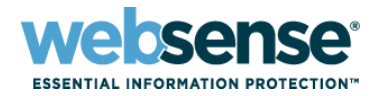

#### Logging components

- Chain of communication
- Data flow process

### Reporting (SQL Server) database

- Connection
- Account permissions
- Diagnostics
- Troubleshooting
- After this webinar
  - Increased confidence in troubleshooting Websense reporting tools.

### **Major Components**

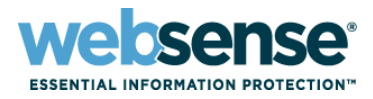

### Microsoft SQL Server

- Hosts the reporting database (Websense Log Database).

### Log Server

Accepts Web activity data and forwards to SQL Server.

### Reporting

- Available from TRITON Web Security management interface.
  - Investigative Reports
  - Presentation Reports
  - Status > Today and History pages

# Logging

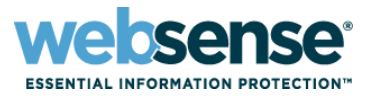

11010101

#### Stepping through the flow process from the beginning.

- First, we need SQL Server available in our network...

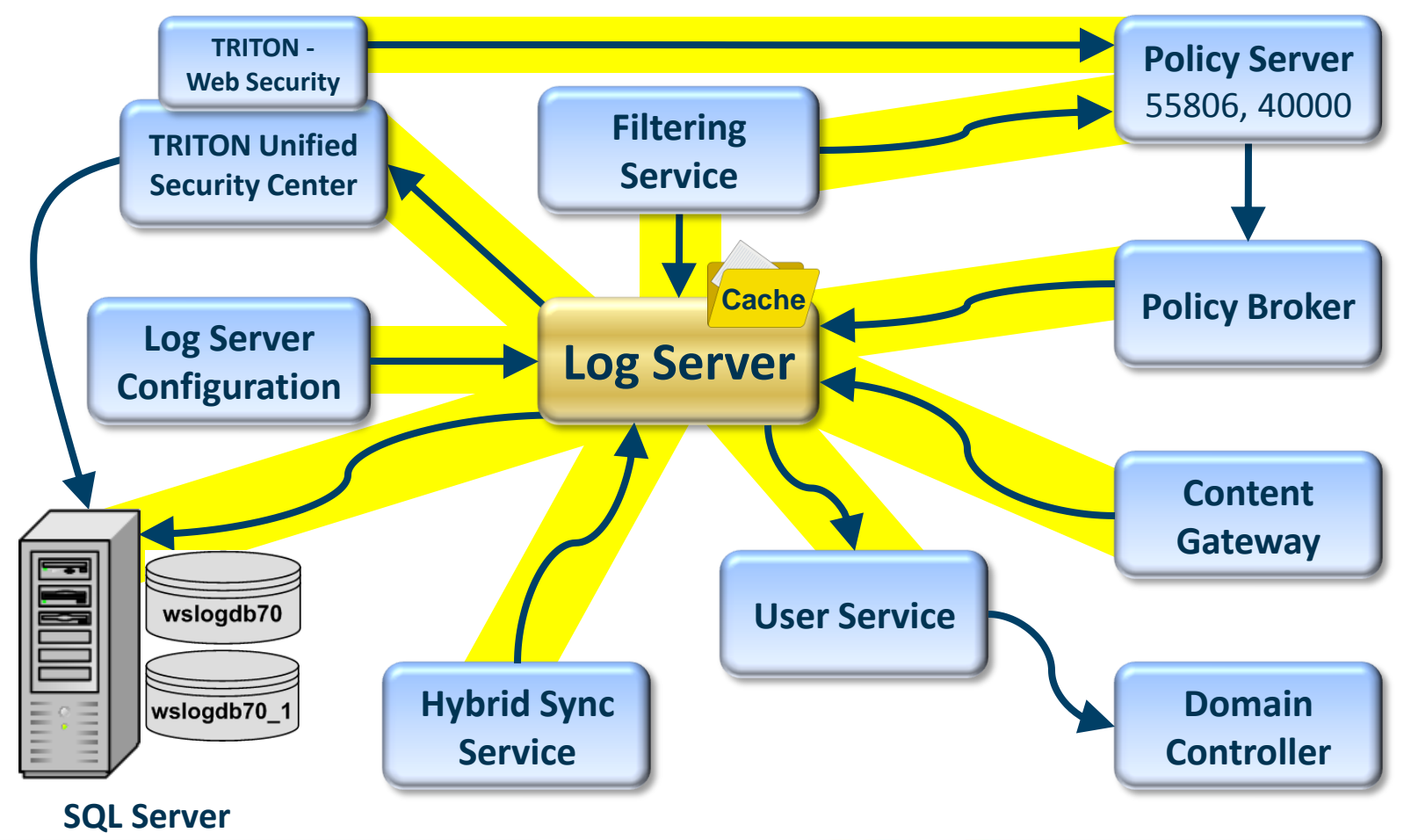

# **Logging and Database Files**

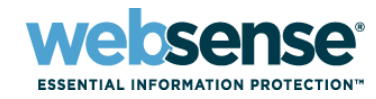

#### Physical files

- Websense Log Database files.
  - One catalog database: wslogdb70
  - One or more partition databases: wslogdb70\_x
- Log Server "\bin\Cache" files
- Log Server "\bin\Cache\BCP" files

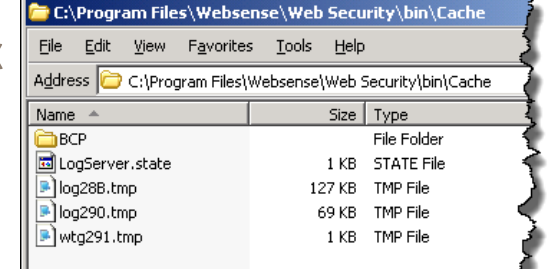

| Name                  | In Folder                                |             |                                |                               |                       |            |
|-----------------------|------------------------------------------|-------------|--------------------------------|-------------------------------|-----------------------|------------|
| 📴 wslogdb70.mdf       | C:\Program Files\Microsoft SQL Server\MS | SQL10.MS    | SQLSERVER\MSS                  | 2L\DATA                       | 7                     |            |
| 📴 wslogdb70_1.mdf     | C:\Program Files\Microsoft SQL Server\MS | SQL10.MS    | SQLSERVER\MSS(                 | QL\DATA                       | ÷.                    |            |
| 📴 wslogdb70_1_log.ldf | C:\Program Files\Microsoft SQL Server\MS | SQL10.MS    | 5QLSERVER\MSS(                 | QL\DATA                       | 1                     |            |
| 📴 wslogdb70_log.ldf   | C:\Program Files\Microsoft SQL Server\MS | SQL10.MS    | 5QLSERVER\MSS(                 | QL\DATA                       | 2                     |            |
| 1                     |                                          | г           |                                |                               | 2                     | ~~~>       |
| 1                     |                                          |             | 🗁 C:\Program File              | s\Websense\\                  | Web Security\bin\C    | ache\BCP   |
|                       |                                          | ~~~~~       | <u>File E</u> dit <u>V</u> iew | F <u>a</u> vorites <u>T</u> o | ols <u>H</u> elp      | 2          |
| Web Security          | C: (Program Files (X86) (Websense        | File folder | Address 🛅 C:\Prog              | ;ram Files\Webse              | nse\Web Security\bin\ | ,Cache\BCP |
| 📴 wslogdb70.mdf       | C:\Program Files (x86)\Websense          | SQL Serve   | Name 🔺                         |                               | Size Type             | Į.         |
| 📴 wslogdb70_1.mdf     | C:\Program Files (x86)\Websense          | SQL Serve   | bcp28A.tmp                     |                               | 20 KB TMP File        |            |
| 📴 wslogdb70_1_log.ldf | C:\Program Files (x86)\Websense          | SQL Serve   | hws25D.tmp                     |                               | 0 KB TMP File         | 1          |
| 🔋 wslogdb70_log.ldf   | C:\Program Files (x86)\Websense          | SQL Serve   |                                | ······                        |                       | m          |
|                       |                                          |             |                                |                               |                       |            |

# **Logging and Database Files**

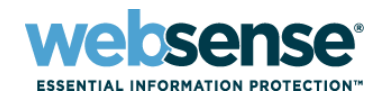

### File paths:

- TRITON Web Security management interface
- Microsoft SQL Server Management Studio

| File Edit View Tools Window Community Help                                                                                                    |                |
|----------------------------------------------------------------------------------------------------|----------------|
| 😫 New Query 🚹 😘 😘 🖓 🖓 🖓 🖓 🕼 🖉 🖉 🖉 🖉 🐺 😡                                                                                                    | -B =           |
| Object Explorer                                                                                                    | • ×            |
| Connect - 📴 🐺 🗉 Y 🖉 📓                                                                                                    | •              |
| WESHERE TRITON UNIFIED SECURITY CENTER                                                                                                    |                |
| Web Security    Data Security    Email Security      Email Security    Email Security                                                                                                    |                |
| Main    Settings    Policy Server: 10.212.1.51    Role:    Surget    Select a page    Script + 16    Help      B    Wslogdb70    B    Wslogdb70_1    B    General    B    Entert    Entert <t< td=""><td></td></t<>                                                                                                    |                |
| Log Database And Sever Objects Pilegroups Database name: Wslogdb70                                                                                                    |                |
| Log Database: wslogdb70                                                                                                    |                |
| Scanning  Database Rollover Configuration  Image and the second second se                                          |                |
| Boll over every:  Soud MB  Soud State and a state and a state and a            |                |
| Alerts 100-1000000 International International Internation |                |
| Week(s)  Week(s)  Week(s)                                                                                                    | VER\MSSQL\DATA |
| 1-52 wslogdb70_Log.ldf C:\Program Files\Microsoft SQL Server\MSSQL10.MSSQLSER                                                                                                    | VER\MSSQL\DATA |
| C Month(s)                                                                                                    |                |
| Preferences 1-12                                                                                                    |                |
| Log Database Database Partition Creation                                                                                                    |                |
| Log Server Define characteristics for new database partitions, such as location and size options.                                                                                                    |                |
| File Path Init Size (MB) Growth (MB)                                                                                                    |                |
| Data: C:\Program Files\Microsoft SQL Server\MSSQL10.1 2000 500                                                                                                    |                |
| 100-500000 100-<br>500000                                                                                                    |                |
| Log: C:\Program Files\Microsoft SQL Server\MSSQL10.1 100 100                                                                                                    |                |
| 1-250000 1-250000                                                                                                    |                |
| Manually Create Partition                                                                                                    |                |
|                                                                                                    |                |
|                                                                                                    |                |
|                                                                                                    | 1000           |
|                                                                                                    | 0110           |

# **Logging and Database Files**

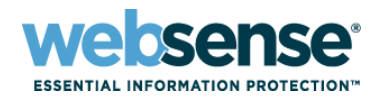

#### File paths:

- TRITON Web Security management interface
- Microsoft SQL Server Management Studio
- Web Security Log Server Configuration utility

| Websense      Websense                                                                                                    | Connection   Database Settings   Consolidation   WebCatcher  <br>Log Cache File Control                                                                                                    |
|----------------------------------------------------------------------------------------------------|----------------------------------------------------------------------------------------------------|
| Cache file creation rate (minutes):    1      Cache file maximum file size (MB):    1      Visits Processing    A visit implies one log record per Web page, combining all related data items such as graphics and advertisements.      Image: The state of the state of th | Cache file path location:<br>rogram Files\Websense\Web Security\bin\Cache\<br>Browse                                                                                                    |
| Wisits Processing      A visit implies one log record per Web page, combining all related data items such as graphics and advertisements.      Image: Enable visits      Deselecting Visits provides some increased reporting precision, but requires careful monitoring of database growth, and archiving data at regular intervals.      Websense Log Server                                                                                                    | Cache file creation rate (minutes):    1    Cache file maximum file size (MB):    1                                                                                                    |
| Websense<br>Log Server                                                                                                    | Visits Processing<br>A visit implies one log record per Web page, combining all related data items<br>such as graphics and advertisements.<br>For Enable visits<br>Deselecting Visits provides some increased reporting precision, but requires<br>careful monitoring of database growth, and archiving data at regular intervals. |
|                                                                                                    |                                                                                                    |

|                              | Connection Database Settings Consolidation WebCatc | her                     |
|------------------------------|----------------------------------------------------|-------------------------|
|                              | C Open Database Connectivity (ODBC)                | Bulk Copy Program (BCP) |
|                              | ODBC Data Source Name (DSN):                       |                         |
|                              | Jwslogdb70<br>ODBC Login Name:                     |                         |
| No.                          | sa                                                 | Connection              |
|                              | BCP Configuration                                  |                         |
|                              | Files\Websense\Web Security\bin\Cache\BCP\      )  | Browse                  |
| i destro d                   | BCP file creation rate (minutes):                  | 1                       |
|                              | BCP maximum batch size (number of logs):           | 5000                    |
|                              | Maximum connections allowed:                       | 4                       |
| <b>/ebsense</b><br>og Server | 1                                                  | Jx                      |
|                              |                                                    |                         |

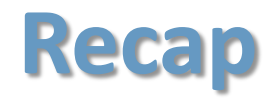

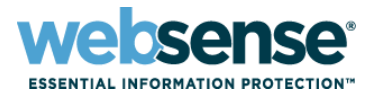

#### Structured environment:

- 1. Integration sends filtering requests to Filtering Service.
- 2. Filtering Service sends Web activity data to Log Server.
  - Log Server is identified in TRITON Web Security.
- 3. Log Server processes data and forwards it to SQL Server.
  - Cache files (ODBC or BCP)
  - ODBC connection
- 4. **SQL Server** places data in the catalog database (wslogdb70).
  - SQL Server Agent moves data to a partition.
    - Websense\_ETL\_Job\_wslogdb70
  - Service Broker (SQL Server 2008 R2 Express) moves data to a partition.
- 5. **TRITON Web Security** defines database settings.
- 6. **Reports** display user Web activity.

# **Reporting Issue Appears**

- ESSENTIAL INFORMATION PROTECTION
- The first symptom may be that reports contain no Web activity data.
- **TIP:** Schedule a daily report.
  - A blank report indicates that a problem exists.
- Where to start troubleshooting?
- Start by diagnosing the issue.
  - Identify the *point-of-failure*.
    - Components communicate in a logical chain of events.
    - A verification can be performed at each step.
- When the *point-of-failure* is identified.
  - Start troubleshooting.

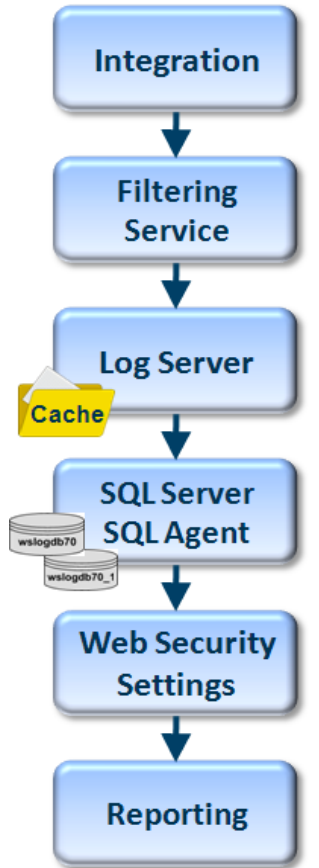

# **Simplified Logging Diagram**

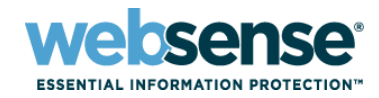

11

We only need to examine the handful of services that interact with Websense Log Server.

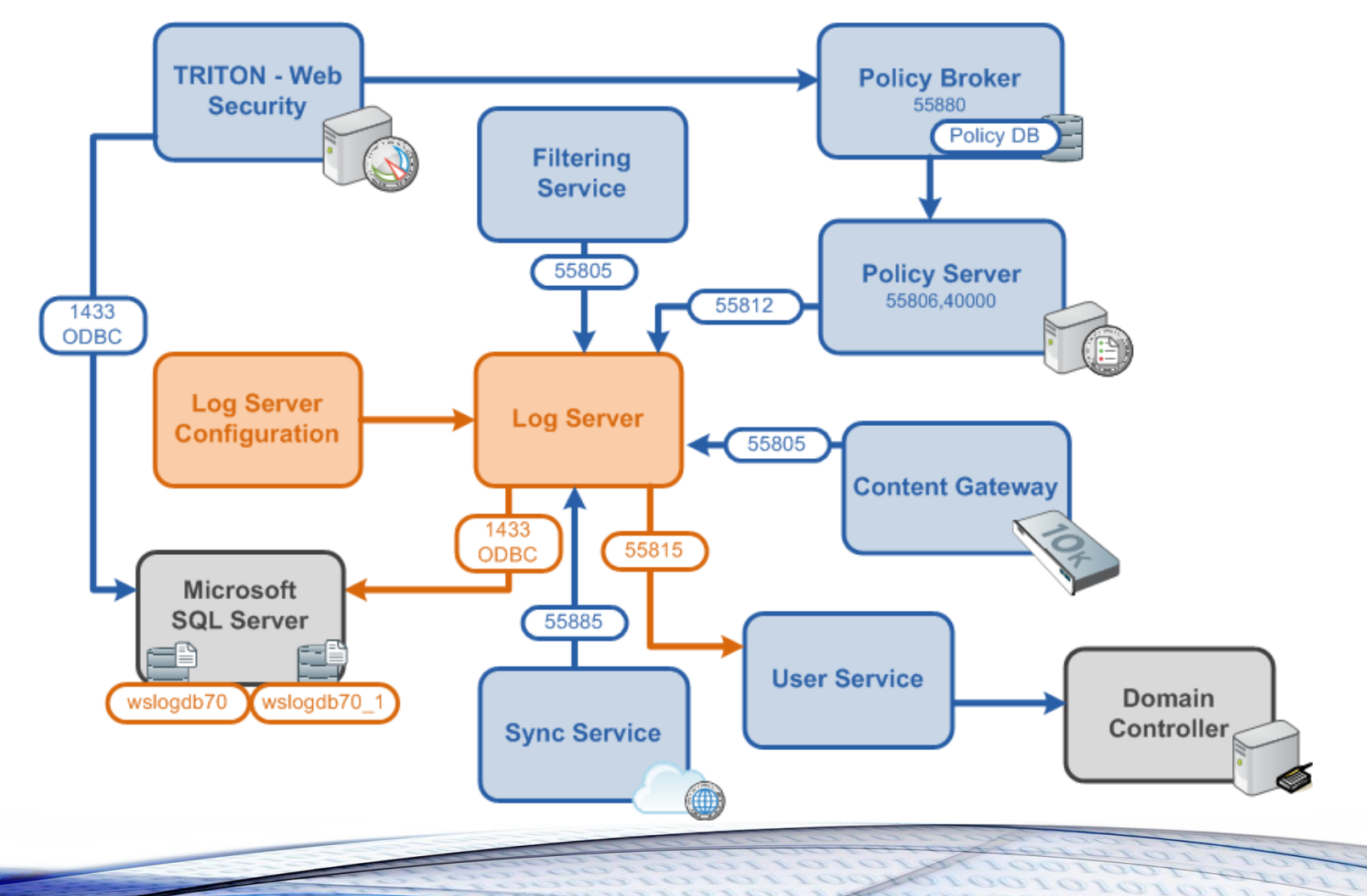

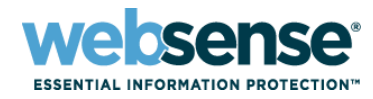

### Log Server

- Receives Web activity data from Filtering Service and forwards it to SQL Server.
- Begin diagnostics with Log Server

- New .tmp files appearing in either Cache or BCP directories? (no)
- Log Server running? (yes)
- Demonstration

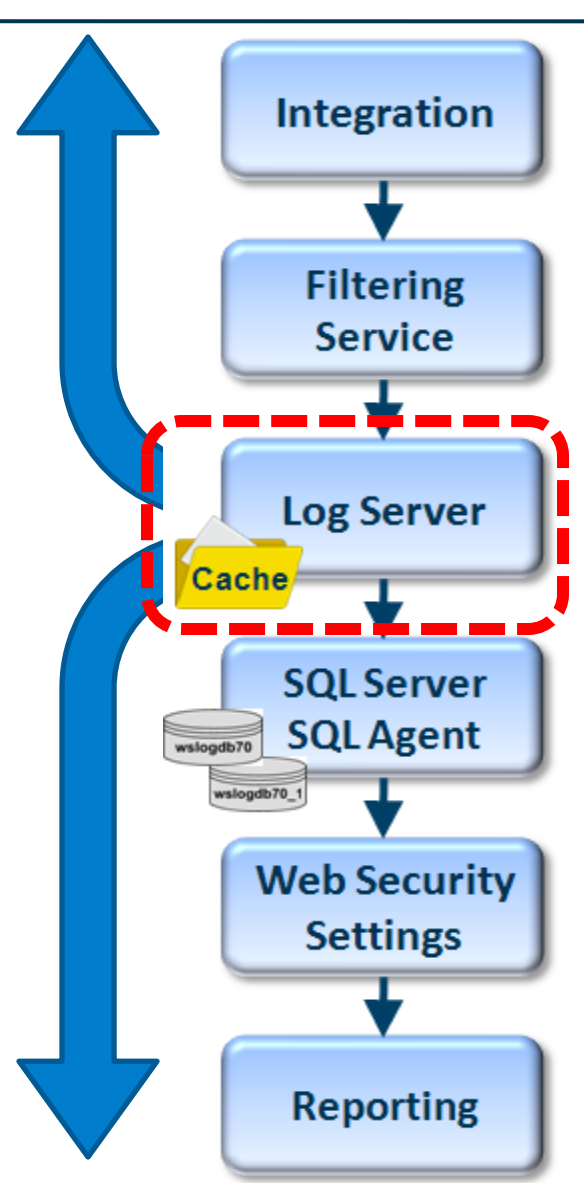

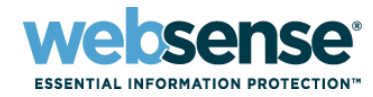

### Filtering Service

 Receives filtering requests from integration and forwards Web activity data to Log Server.

- Filtering Service running? (yes)
- Log Server location identified? (yes)
- Log Server port 55805 open? (yes)
- URL Categories enabled? (yes)
- Integration sending filtering requests? (no)
- Demonstration

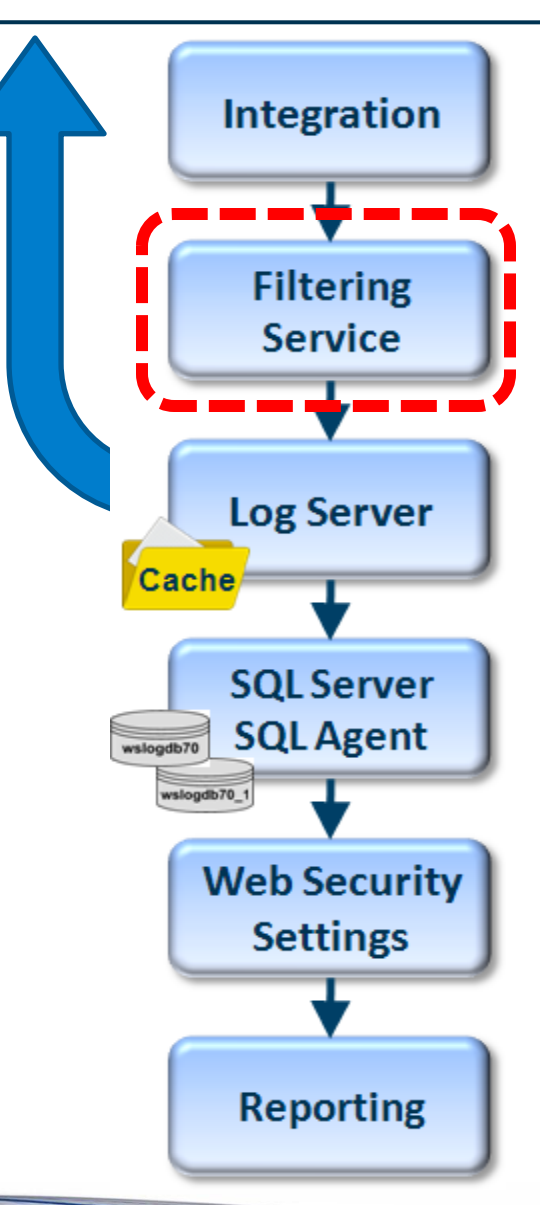

### Integration

- Sends filtering requests to Filtering Service

- Integration sending filtering request? (yes)
  - Check WISP integration statistics.
  - Re-configure the integration.
- Validation, users receiving block page? (yes)
- Demonstration

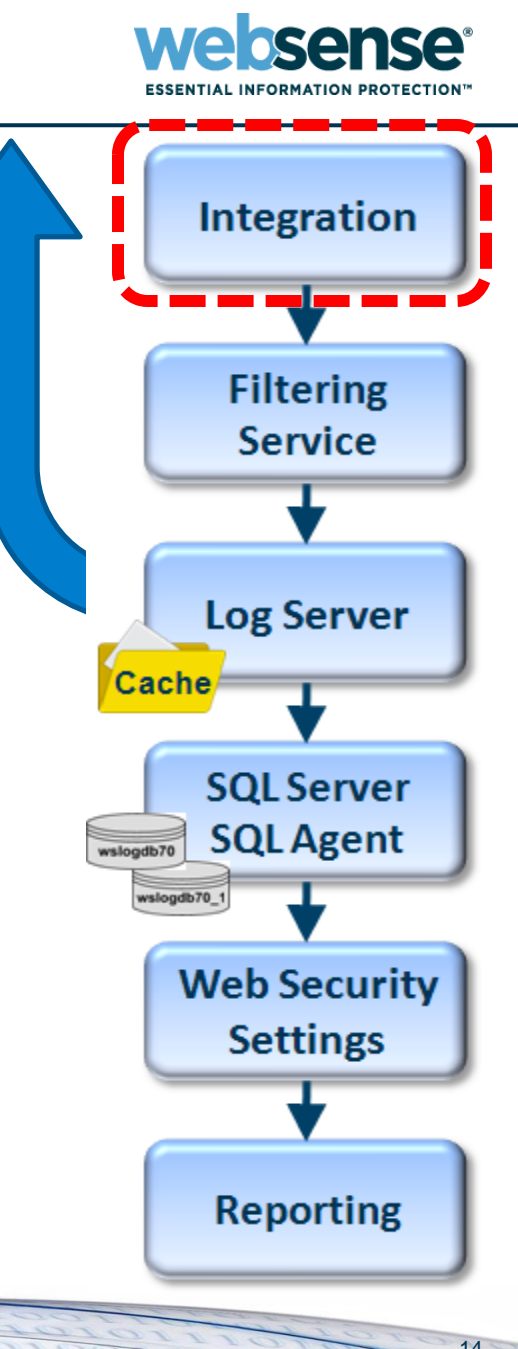

#### 15

# **Diagnostic Demonstration**

### Log Server

 Receives Web activity data from Filtering Service and forwards it to SQL Server.

#### Diagnostics

- Log Server running? (yes)
- Filtering Service sending data? (yes)
- New .tmp files backing up in either Cache or BCP directories? (no)
- Connect to SQL Server port 1433? (yes)
- Reset ODBC and Log Server connections credentials? (yes)

#### Demonstration

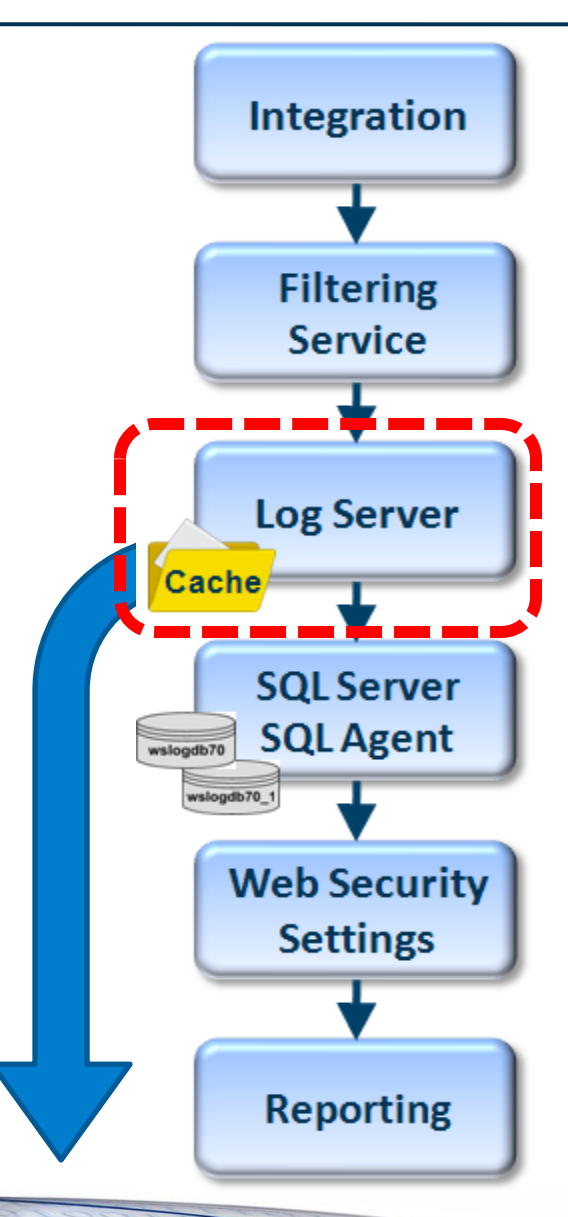

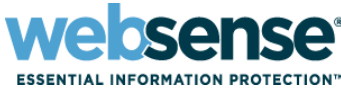

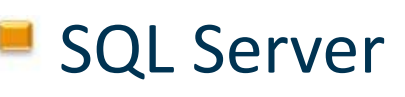

Accepts logging data and then moves it to a partition.

- SQL Server running? (yes)
- SQL Agent running? (yes)
- Websense SQL Jobs exist? (yes)
- ETL\_Job runs without error? (yes)
- Data moving in and out of the INCOMINGBUFFER table? (yes)
- Daily top 10 hits changing? (yes)
- Examine databases? (yes)
- Demonstration

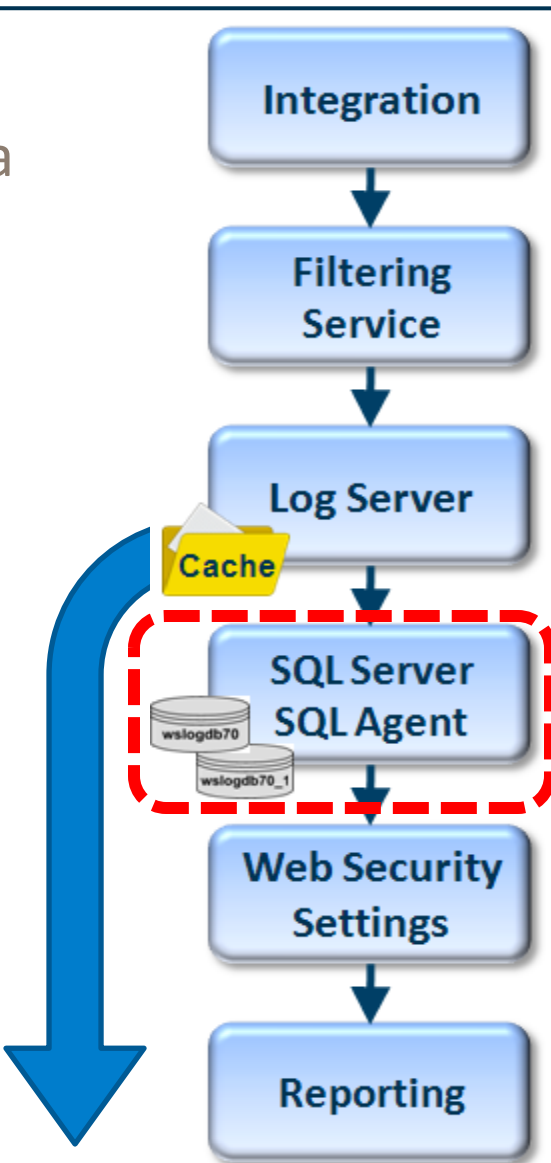

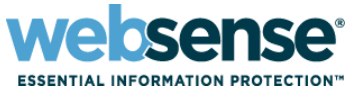

### TRITON - Web Security

Offers database options and settings.

### Diagnostics

- Error Log Activity? (no)
- Databases available and enabled? (yes)
- Create new database partition? (yes)

### Demonstration

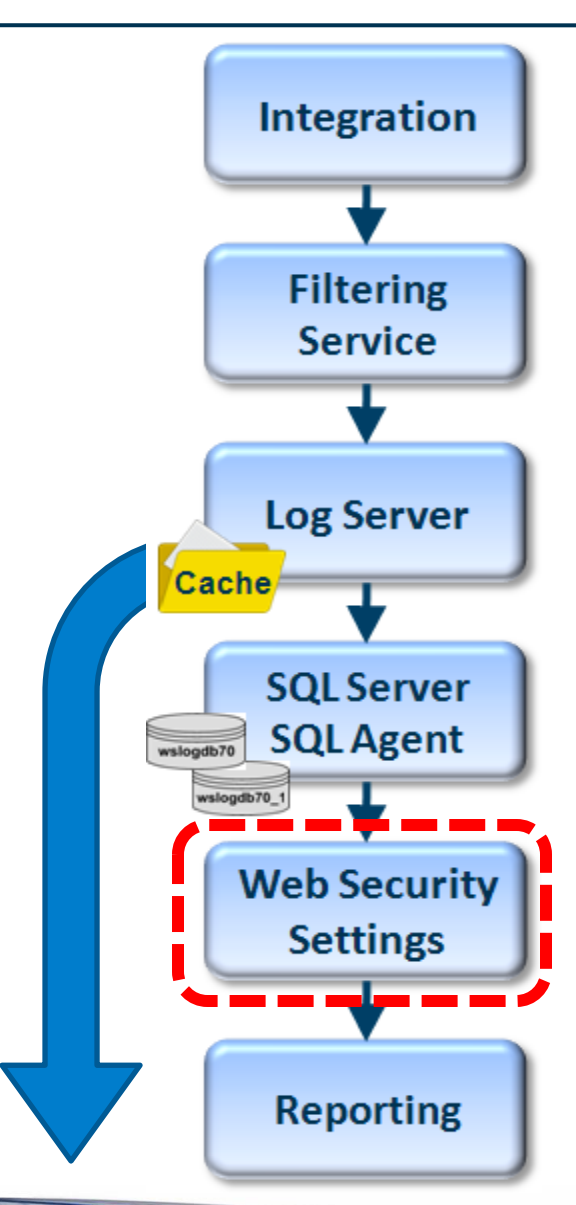

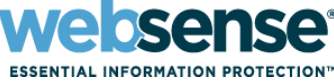

### Reporting

Displays Web activity.

- Investigative Reports displaying correct database? (yes)
- Presentation Reports displaying Web activity? (yes)
- Today page displaying Web activity? (yes)
- History page displaying Web activity? (yes)
- Validation? (yes)
- Demonstration

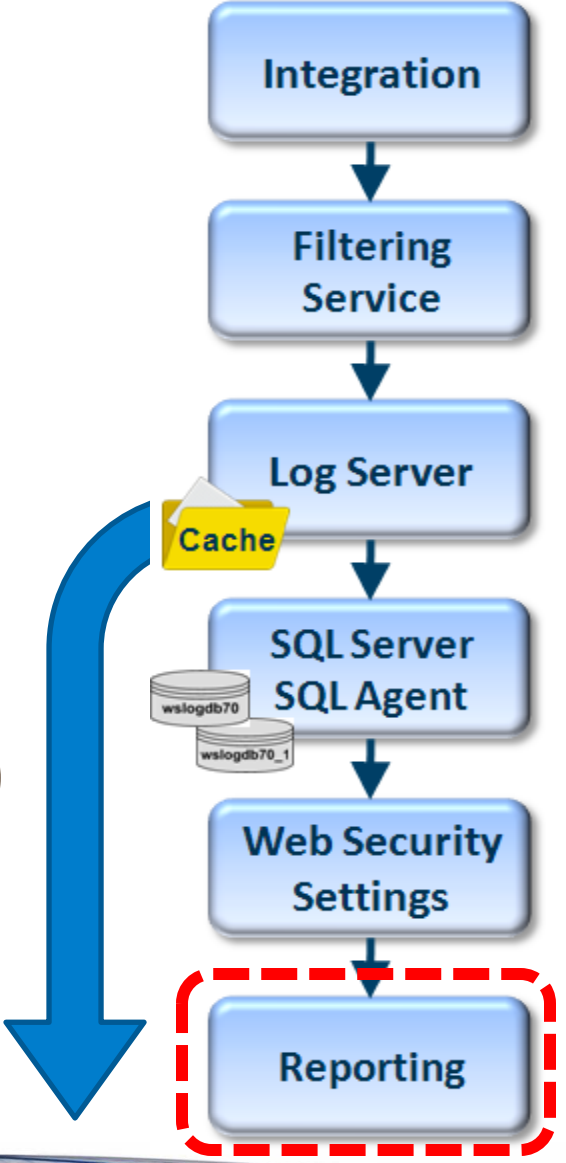

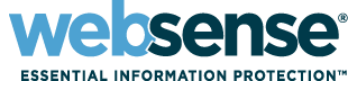

# **Diagnostics Recap**

### Multiple components:

- 1. Integration
- 2. Filtering Service
- 3. Log Server
- 4. SQL Server
- 5. TRITON Web Security settings
- 6. Reporting
- Start diagnostics with Log Server.
- Troubleshooting starts when you identify the point of failure.

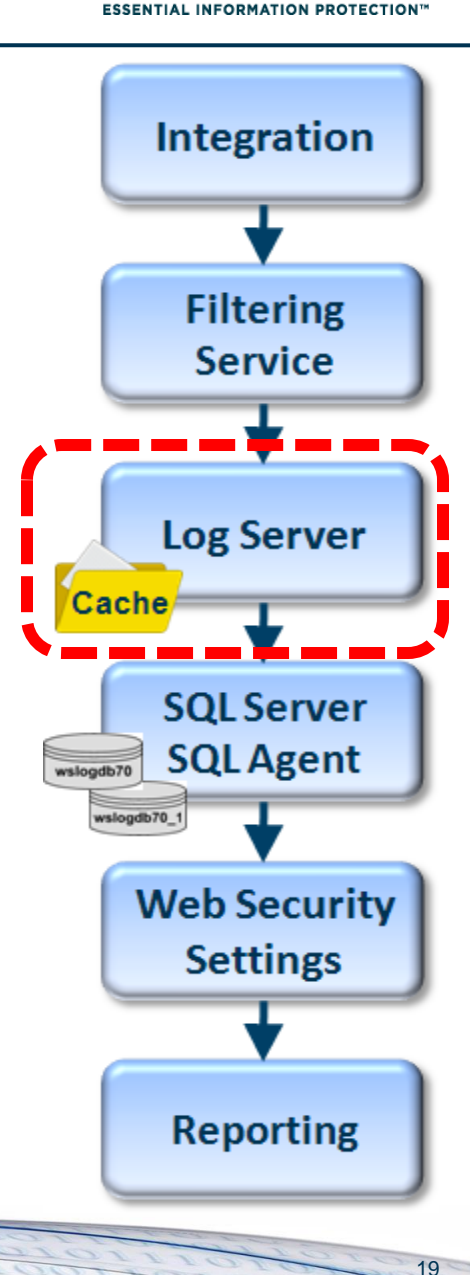

First, ensure Web filtering is working.

### Log Server running?

- If not starting, then run Log Server debug.
  - Log Server is not running
  - <u>Stopping and starting Websense services</u>
  - Web Log Server does not start

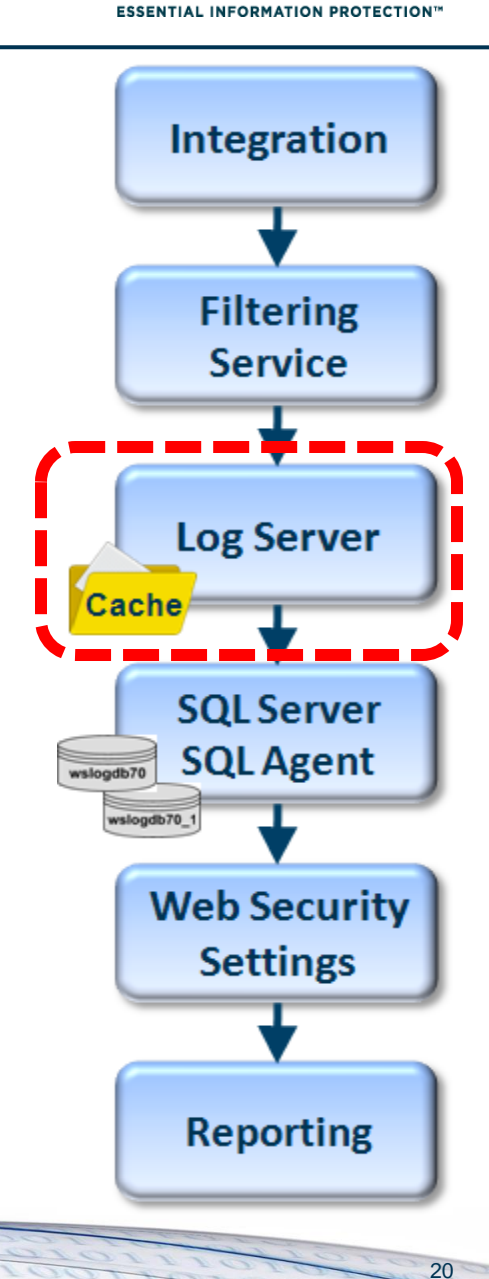

sense

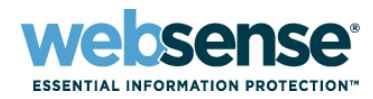

Integration

Filtering Service

Log Server

**SQL Server** 

**SQL**Agent

Web Security

Settings

# No log files entering the \bin\cache folder

- Run TestLogServer to check for incoming logs.
  - Using TestLogServer with Websense Web Filter
  - <u>How do I run TestLogServer without stopping the Log</u> <u>Server service?</u>
- If no traffic appears, verify that Filtering Service is running and seeing traffic. Run a WISP debug.
  - Websense isn't filtering integration traffic
  - <u>Component statistics and diagnostics</u>
- If no traffic appears, check TRITON Web Security
  logging settings.
  - No Log Server is installed for a Policy Server
  - Can I keep internal traffic from being logged in reports?

Reporting

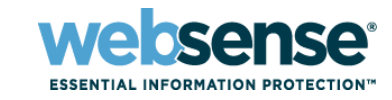

### Log files amassing in the \bin\cache folder.

- Is SQL Server service is running?
  - Log Database is not available
- Reset the ODBC connection.
  - <u>How to update the ODBC and the Log Server</u> <u>connections</u>
- Is SQL Server Agent service running?
  - Diagnostic steps for when logging is not working
  - <u>Error message: "Summary tables used by</u> <u>Investigative Reports are empty"</u>
- Useful Database queries.
  - <u>Can I query the SQL database for hits on a particular</u> <u>day?</u>

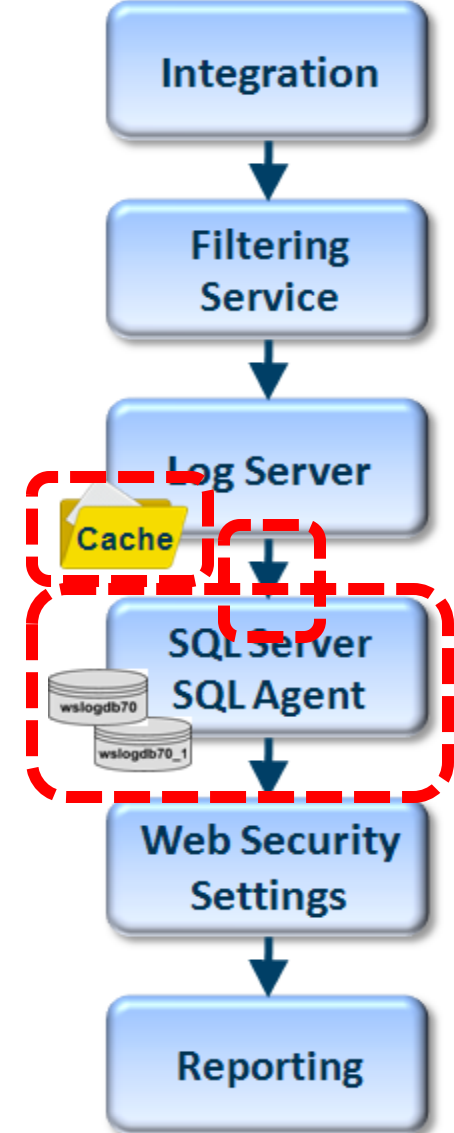

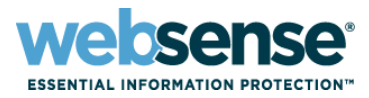

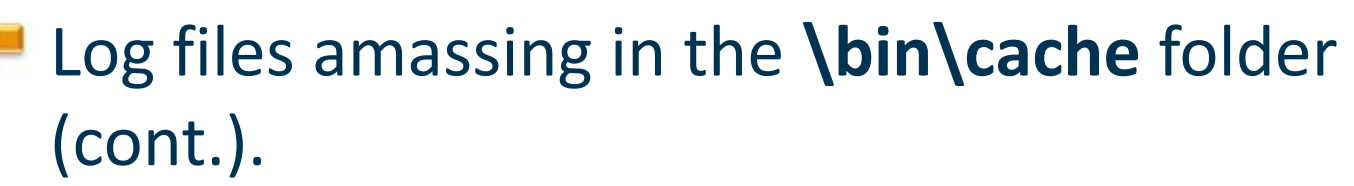

- Run Log Server debug.
  - Debugging Websense Log Server
- Verify SQL has available free disk space.
  - Log Server is not recording data in the Log Database
  - <u>Reducing the size of the Log Database</u>
- Verify partition: online status and quantity.
  - Diagnostic steps for when logging is not working
- Verify Websense components are same version.
  - Right click executable, check the Version or Details tab.

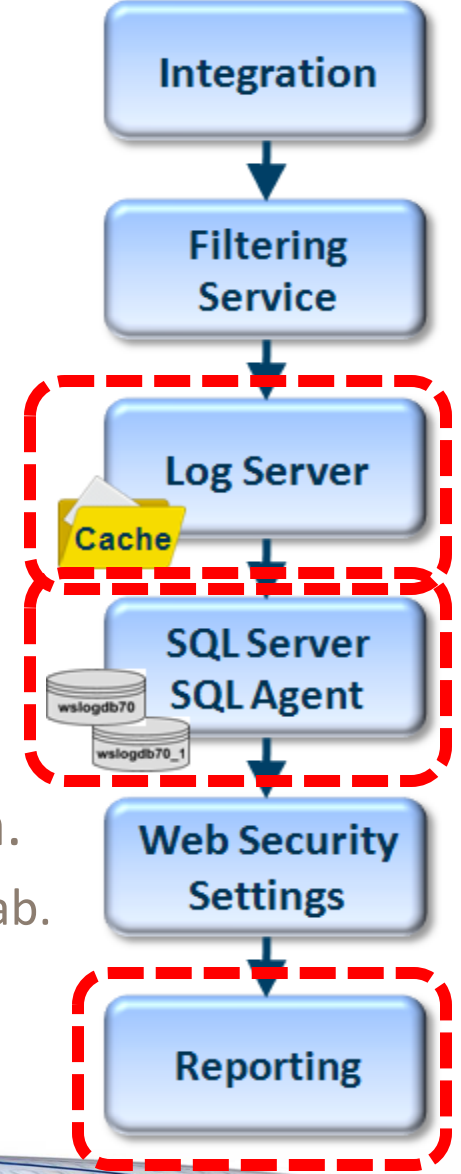

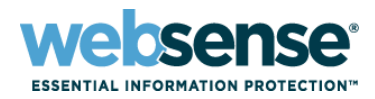

#### Reports

- Pointed to correct database?
  - <u>Database connection and report defaults</u>
- Check for errors
  - Application Event Log and websense.log file.
- Check for available hotfixes
- Quick remedies:
  - Run the CreateDbU process.
    - Can I manually create a new catalog database?
  - Remove and reinstall Log Server.
    - Web Security Log Server
    - Log Server installation
- Demonstration

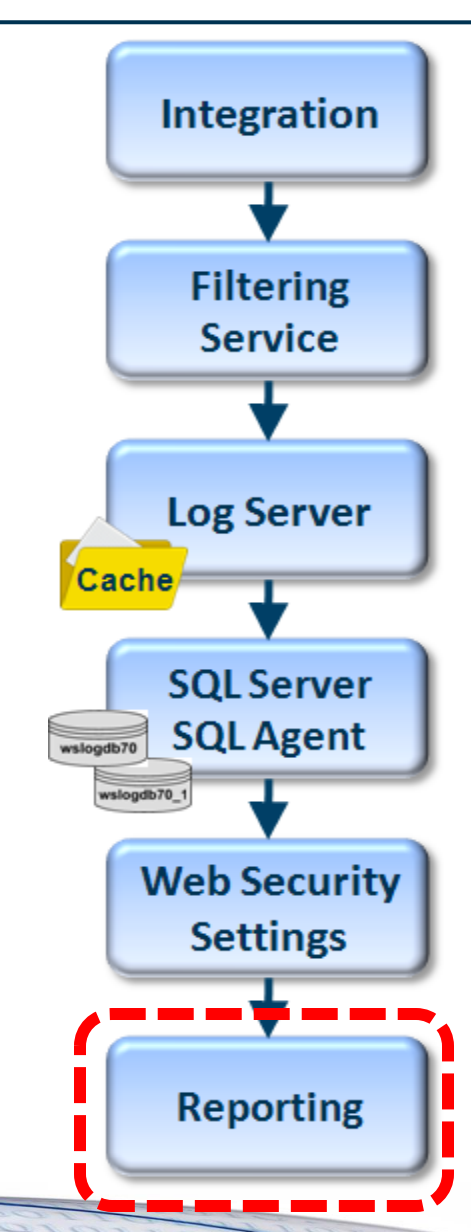

# **Additional Resources**

### Knowledge Base articles:

- Why is data not being logged to the database?
- <u>Reports have no data or no recent data and Log</u>
  <u>Server is not logging data</u> (my favorite article)
- Log Server FAQs
- Log Server and Log Database issues
- <u>Ensure Proper Data Logging in Websense</u>
  <u>Enterprise and Websense Web Security Suite</u>
- Which permission sets does Websense require?

### Documents:

- <u>Deployment and Installation Center</u>
- <u>Detailed Websense component diagram</u>
- <u>Simplified Web filtering logging diagram</u>
- Web Security default ports

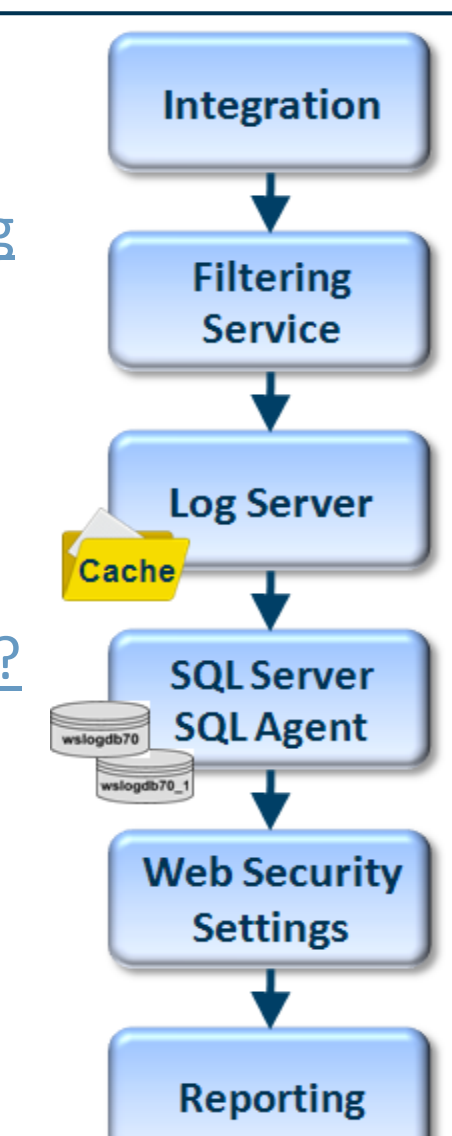

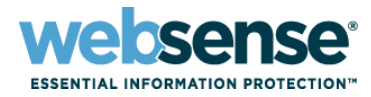

### Knowledge Base

 Search or browse the knowledge base for documentation, downloads, top knowledge base articles, and solutions specific to your product.

#### Support Forums

Share questions, offer solutions and suggestions with experienced
 Websense Customers regarding product Best Practices, Deployment,
 Installation, Configuration, and other product topics.

#### Tech Alerts

 Subscribe to receive product-specific alerts that automatically notify you anytime Websense issues new releases, critical hot-fixes, or other technical information.

#### ask.websense.com

- Create and manage support service requests using our online portal.

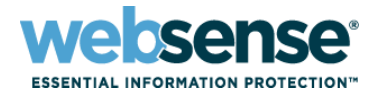

Title: Making best use of Websense Web Security delegated administration and reporting Date: February 22<sup>nd</sup>, 2012 Webinar Update Time: 8:30 AM PDT (GMT -8) How to register: http://www.websense.com/content/ SupportWebinars.aspx

# **Customer Training Options**

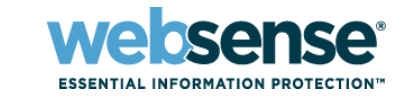

- To find Websense classes offered by Authorized Training Partners in your area, visit: http://www.websense.com/findaclass
- Websense Training Partners also offer classes online and onsite at your location.
- For more information, please send email to:

readiness@websense.com

Authorized Training Partner

Certified Instructor

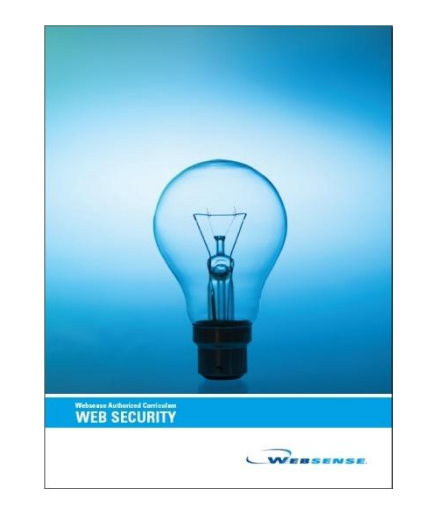